#### FY 2017 MDHHS Deliverable Submission Form

| Name of Project:                                                                                                    | Evaluation Toolkit Development 1422                              |  |  |
|----------------------------------------------------------------------------------------------------|------------------------------------------------------------------|--|--|
| Document Name:                                                                                                    | Data Collection User Guide                                       |  |  |
| Project Number:                                                                                                    | C-64961                                                          |  |  |
| Program Name:                                                                                                    | Center for Data Management and Translational Research<br>(CDMTR) |  |  |
| Director or<br>Coordinator Name:                                                                                                    | Clare Tanner                                                     |  |  |
| Submitted By:                                                                                                    | Carrie Miller/Jason Forney                                       |  |  |
| Type of Deliverable: (P         Final report         Specialized report         Publication         Articles published         Brochures         Software applicat         Web screen shot         No report, public | t<br>t<br>tion<br>ation, or study                                |  |  |
| Deliverable pend                                                                                                    | ] Deliverable pending                                            |  |  |
| OTHER material                                                                                                    | ☐ OTHER material                                                 |  |  |
| If OTHER, please describe:                                                                                                    |                                                                  |  |  |
| Data Collection Websit                                                                                                    | ata Collection Website User Guide (RedCap)                       |  |  |

IMPLEMENTING PUBLIC HEALTH PREVENTION STRATEGIES FOR OBESITY, DIABETES, AND HEART DISEASE AND STROKE THROUGH CHRONIC DISEASE COORDINATING NETWORKS

DATA COLLECTION WEBSITE USER GUIDE <u>https://redcap.mphi.org</u>

Funded by Michigan Department of Health and Human Services Cardiovascular Health, Nutrition and Physical Activity Section

> Michigan Department of Health and Human Services

Developed by Center for Data Management and Translational Research at MPHI

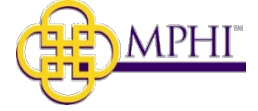

# TABLE OF CONTENTS

| PURPOSE                                     | 3 |
|---------------------------------------------|---|
| WEBSITE ACCESS                              | 3 |
| MY PROJECTS                                 | 3 |
| PROJECT HOME PAGE                           | 4 |
| Menu Area                                   | 4 |
| Main Viewing Area                           | 5 |
| GENERAL GUIDELINES FOR ALL DATA ENTRY FORMS | 5 |
| Form Status                                 | 5 |
| STATUS ICON LEGEND                          | 5 |
| SAVE OPTIONS                                | 5 |
| Validation                                  | 7 |
| FORM SPECIFIC INFORMATION                   | B |
| Record Home Page                            | 8 |
| New Record                                  | 8 |
| Existing Record                             | 9 |
| CDCN INFORMATION                            | Э |
| Reporting Period ID                         | 0 |
| Measure 1 (1.1)                             | 1 |
| REMAINING FORMS                             | 2 |
| DATA REPORTS & EXPORT13                     | 3 |
| PDF Format13                                | 3 |
| Spreadsheet/Statistical Format              | 4 |

# PURPOSE

This document is intended to provide instructions for the use of the REDCap data collection website developed to support a grant from the Michigan Department of Health and Human Services (MDHHS). The website, <a href="https://redcap.mphi.org">https://redcap.mphi.org</a>, is hosted on a secure server at Michigan Public Health Institute (MPHI). Please address questions to Kily Buta, <a href="https://www.ButaK@michigan.gov">ButaK@michigan.gov</a>.

# WEBSITE ACCESS

- > Each CDCN will have one user account. Usernames are not case sensitive.
- Passwords are case sensitive. Users are prompted to set up password recovery questions. These responses are needed to reset the password using the **Forgot your password** link on the log in page.
- Each CDCN will determine if more than one person will be using the account and how to share the password and password recovery responses.
- Users will receive the error message below if more than one person attempts to edit the same data collection instrument (form) for the same record. NOTE: Use caution when accessing a record at the same time as another user as only the data most recently entered is saved.

| 0                 | Simultaneous users - Access prohibited                                                                                                    |  |
|-------------------|----------------------------------------------------------------------------------------------------|--|
| An<br>cor<br>clia | other user (test1 - Test One) is currently on this data collection instrument editing the same record (121-1). To prevent data entry inflicts, you will not be allowed to view and edit this record on this form until the other user has left the page. Until then, you may ck the button below at any time to check if they have left, or you may edit other forms for this record and check back later. |  |

Please use the navigation built in the website, NOT the browser back/forward or refresh (F5).

# MY PROJECTS

| REDCap | Home II My Projects                         | 9 Help & FAQ                                                                     | ⊠ Send-It                                                                               |             |                   |             | Log     | ged in as<br>mey | L My Profile | C+Log out |
|--------|---------------------------------------------|----------------------------------------------------------------------------------|-----------------------------------------------------------------------------------------|-------------|-------------------|-------------|---------|------------------|--------------|-----------|
|        | Listed below are the<br>To review which use | REDCap projects to which you curren<br>rs still have access to your projects, vi | tly have access. Click the project title to c<br>sit the <u>User Access Dashboard</u> . | pen the pro | oject. <u>Rea</u> | ad more     | / title | _                |              |           |
|        | Project Title                               |                                                                                  |                                                                                         | Records     | Fields            | Instruments | Туре    | Status           |              |           |
|        | 1422 Grant                                  |                                                                                  |                                                                                         | 13          | 659               | 15 forms    |         | C                |              | m         |

- > My Projects first view after log in. Select the project link under Project Title to begin data entry.
- My Profile link at the top right corner opens the Edit Your User Profile page. The only changes that should be made in the profile section are under the Password-related Options where the password can be reset and recovery questions may be edited.
- > Home general information pertaining to REDCap.
- > Help & FAQ searchable help section about REDCap.
- Training Resources videos about REDCap. The video titled Data Entry Overview is a short introduction to using REDCap that may be helpful.
- Send-It not applicable for this project.

# **PROJECT HOME PAGE**

Project Home page is divided into two main sections; 1) Menu Area, and 2) Main Viewing Area.  $\geq$ 

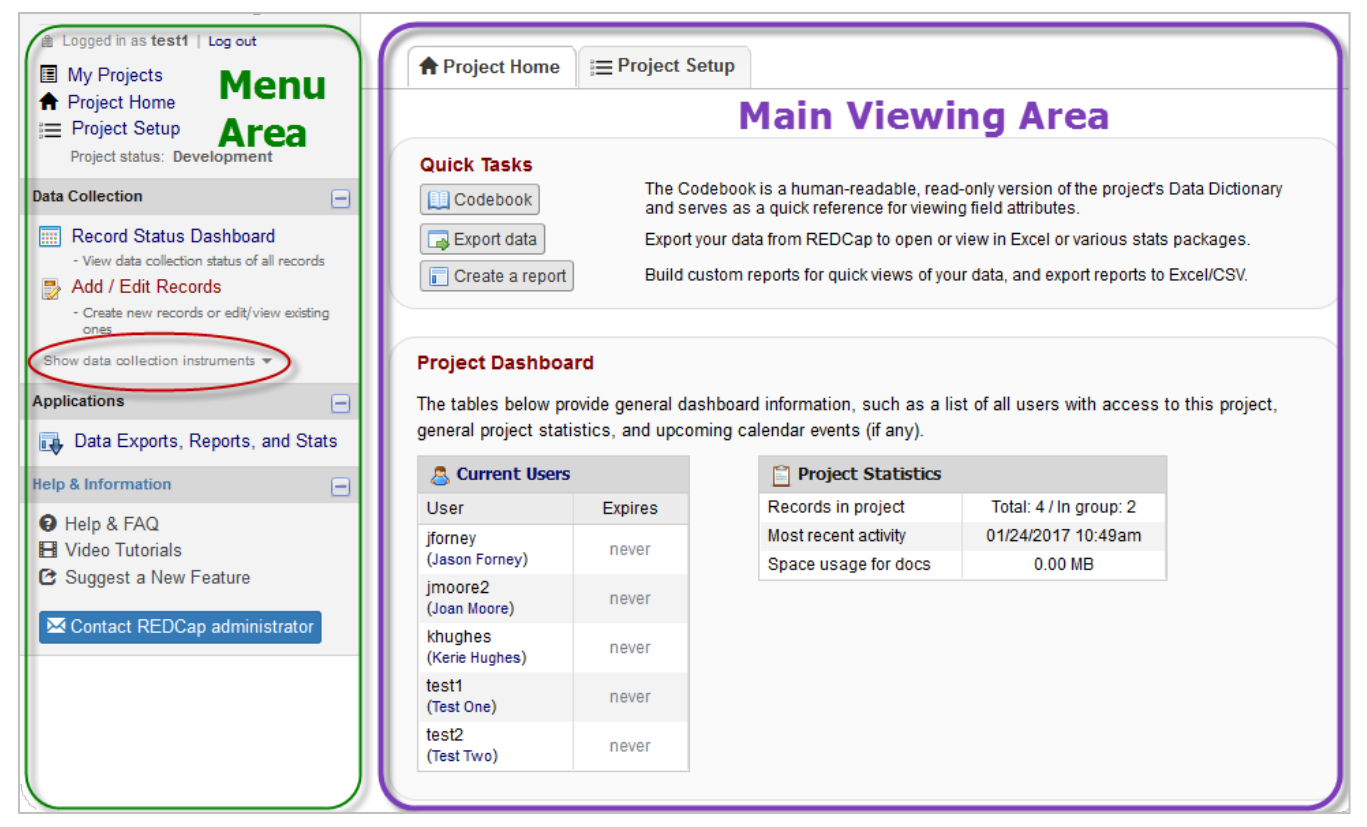

## MENU AREA

The Project Home link can be used to return to this page. The other links at the top of the Menu Area (My Projects and Project Setup) are not useful for this project.

Data Collection

#### **Data Collection Section**

- **Record Status Dashboard** Displays the  $\geq$ status of all records in table format. It is not useful for this project.
- Add / Edit Records Use this link to begin a new record or open an existing one.
- Data Collection
  - Click on the triangle to show/hide list of instruments (forms).
  - A REDCap project collects data through forms and surveys.
  - All instruments in this project are forms.
  - This section is where all reporting is completed. Detailed instructions are provided later.
  - All forms do not need to be completed at one time. Be sure to save your data before logging out as data are not saved automatically.

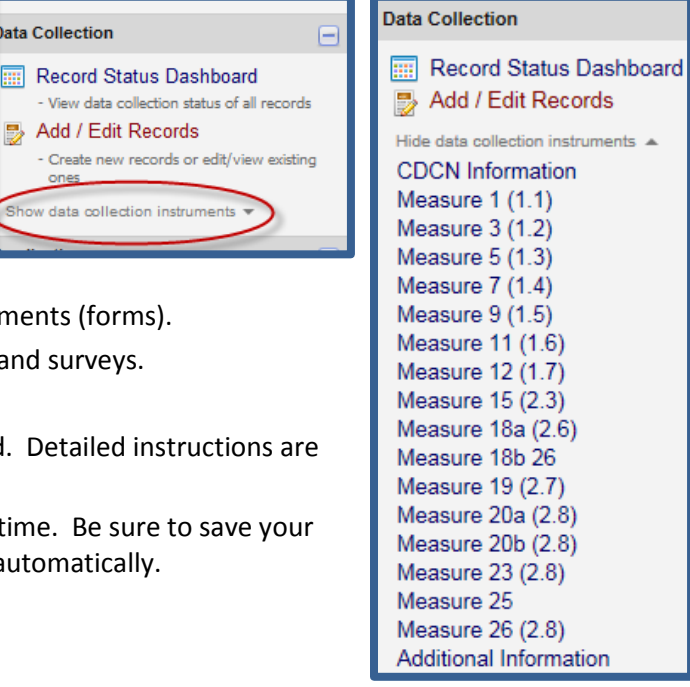

#### **Applications Section**

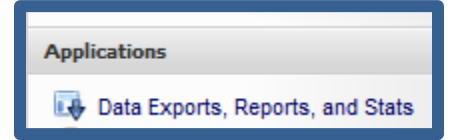

Data Exports, Reports, and Stats provides options for exporting all or some of your data in various formats.

#### **Help & Information Section**

| Help & Information                                                                         | E |
|--------------------------------------------------------------------------------------------|---|
| <ul> <li>Help &amp; FAQ</li> <li>Video Tutorials</li> <li>Suggest a New Feature</li> </ul> |   |
| Contact REDCap administrator                                                               |   |

- This section applies only to the use of REDCap, not to specifics of this project.
- DO NOT USE THE "Contact REDCap administrator" link. Please send inquiries to the contact person of your project.

## MAIN VIEWING AREA

#### **Project Home tab**

- Quick Tasks
  - Codebook a quick reference of the field properties in this project. It includes the coded values for checkbox fields that will be helpful when working with exported data.
  - **Export Data** provides options for exporting all or some of your data in various formats.
  - Create a report build and save custom reports

#### Project Dashboard

General project statistics. It is not useful for this project.

Project Setup tab is not used for this project.

# GENERAL GUIDELINES FOR ALL DATA ENTRY FORMS

This section explains items that apply to all forms. Form-specific information is provided later.

## FORM STATUS

- At the end of each form is the Form Status section. The default value is Incomplete. Select Complete when data entry is finished. A third option of Unverified is not used.
- Edits can still be made in a record marked complete until locked by the administrator. The status may be changed as often as needed until the record is locked.

| Form Status |                |
|-------------|----------------|
| Complete?   | 🛞 Incomplete 💌 |

#### STATUS ICON LEGEND

Circles will display to the left of each form when a record is opened. If data has not been saved, the circle will not have any color. The color will then change based on the Form Status.

| View of Forms List Before<br>Record is Opened                                                                                                    | View of Forms List After<br>Record is Opened                                                                                                    | Complete |
|----------------------------------------------------------------------------------------------------|----------------------------------------------------------------------------------------------------|----------|
| Data Collection Instruments:<br>CDCN Information<br>Measure 1 (1.1)<br>Measure 3 (1.2)<br>Measure 5 (1.3)<br>Measure 7 (1.4)<br>Measure 9 (1.5)<br>Measure 12 (1.7)<br>Measure 15 (2.3)<br>Measure 19 (2.7)<br>Measure 20a (2.8)<br>Measure 20b (2.8)<br>Measure 23 (2.8)<br>Measure 26 (2.8) | Data Collection Instruments:         Image: CDCN Information         Measure 1 (1.1)         Measure 3 (1.2)         Measure 5 (1.3)         Measure 7 (1.4)         Measure 9 (1.5)         Measure 12 (1.7)         Measure 15 (2.3)         Measure 19 (2.7)         Measure 20a (2.8)         Measure 20b (2.8)         Measure 20 (2.8)         Measure 26 (2.8) |          |

## SAVE OPTIONS

- Save links are located at the end of each form or in a floating box to the right of each form.
- Save at any time during data entry or before leaving a form.

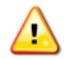

Remember – Data are not saved automatically! Save often.

| Save & Exit Form         |  |  |
|--------------------------|--|--|
| Save & Go To Next Form 👻 |  |  |
| Save & Stay              |  |  |
|                          |  |  |

Legend for status icons:

Unverified

🧿 Incomplete 🔘 Incomplete (no data saved)

## VALIDATION

- Some of the fields in this project include validation for either format or data type. REDCap classifies its validation into two categories.
  - Hard validation means the user cannot continue data entry until the value is either corrected or deleted. Reporting Period ID, email and phone number on the CDCN Information page are examples with this validation.

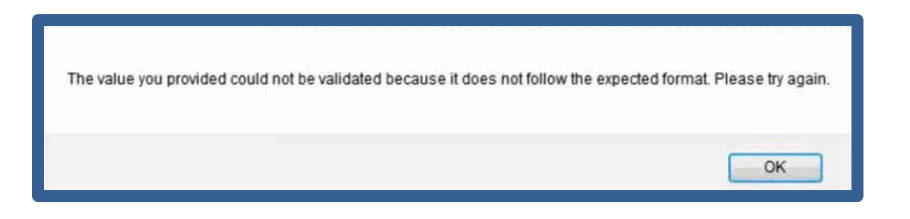

Soft validation retains the value entered, allows the user to continue and displays an alert. The value is underlined in red.

| Alert                                                                                                    | × |
|----------------------------------------------------------------------------------------------------|---|
| The value you provided is outside the suggested range. (0 - 10). This value is<br>admissible, but you may wish to verify. |   |
| Close                                                                                                    |   |
| H 11                                                                                                    |   |
| maximum of 10                                                                                                    |   |

# FORM SPECIFIC INFORMATION

- Select Add / Edit Records link in the Menu Area to add a new record or open an existing record.
- > The Main Viewing Area now displays options to select a record or add a new record.

| 🛃 Add / Edit Records                                   |                                                                                                    |
|--------------------------------------------------------|----------------------------------------------------------------------------------------------------|
| You may view an existing record/response               | by selecting it from the drop-down lists below. To create a new record/response,                                                                 |
| Click the button below. Total records: 4 / In group: 2 | Total records – the number of records in the database for all grantees.<br>In group – the number of records for the grantee currently logged in. |
| Choose an existing Record ID                           | select record                                                                                                    |
|                                                        | Add new record                                                                                                    |

## RECORD HOME PAGE

Displays after selecting Add new record or selecting an existing record.

#### New Record

- If beginning a new record as pictured below:
  - All circles in the Status column are gray.
  - Begin data entry with the CDCN Information form first by selecting the gray status circle beside the name.

#### **Definition of Record**

- All data collection instruments (with the same Record ID) must be completed to equal one record (e.g., one row in a spreadsheet).
- Each record equals one reporting period.

| Record Home Page                                                                                                    |            |                                         |  |  |  |
|----------------------------------------------------------------------------------------------------|------------|-----------------------------------------|--|--|--|
| Record "1" is a new Record ID. To create the record and begin entering data for it, click any gray status icon below.                                                                                                    |            |                                         |  |  |  |
| The grid below displays the form-by-form progress of data entered for the currently selected record. You may click on the colored status icons to access that form/event.  Legend for status icons:  Incomplete Incomplete (no data saved) ?  Unverified  Complete |            |                                         |  |  |  |
| NEW Record ID 1                                                                                                    |            |                                         |  |  |  |
| Data Collection Instrument                                                                                                    | Status     |                                         |  |  |  |
| CDCN Information                                                                                                    |            |                                         |  |  |  |
| Measure 1 (1.1)                                                                                                    | $\bigcirc$ |                                         |  |  |  |
| Measure 3 (1.2)                                                                                                    |            |                                         |  |  |  |
| Measure 5 (1.3)                                                                                                    |            |                                         |  |  |  |
| Measure 7 (1.4)                                                                                                    |            |                                         |  |  |  |
| ~~~~~~~~~~~~~~~~~~~~~~~~~~~~~~~~~~~~~~                                                                                                    |            | ~~~~~~~~~~~~~~~~~~~~~~~~~~~~~~~~~~~~~~~ |  |  |  |

# Existing Record

- If opening an existing record as pictured to the right:
  - Green circle indicates the CDCN Information is complete. Gray circles in the remaining forms indicate no data has been entered yet.
  - Appended to the Record ID of an existing record is a Reporting Period ID, which is explained in the next section.
  - Select the circle beside the form you wish to open. Forms do not have to be completed in sequential order.
  - "Choose action for record" link downloads a PDF version of data entered in all forms for this record.

# CDCN INFORMATION

## View of Record Home Page for an Existing Record

# Record Home Page The grid below displays the form-by-form progress of data entered for the currently selected record. You may click on the colored status icons to access that form/event. Choose action for record Record ID 19-4 (Reporting Period ID 2017\_Feb\_NKFM) NKFM Data Collection Instrument Status CDCN Information

| Logged in as test1   Log out       |                                                                                                    |                                                               |  |  |
|------------------------------------|----------------------------------------------------------------------------------------------------|---------------------------------------------------------------|--|--|
| My Projects                        | CDCN Information                                                                                                    | View of Record ID when beginning a new record.                |  |  |
| A Project Home                     |                                                                                                    | Note that the Record ID is displayed in two places. The first |  |  |
| Project Setup                      | O Adding new Record ID 16-1                                                                                                    | two digits identify your CDCN and will always be the same.    |  |  |
|                                    | Record ID                                                                                                    |                                                               |  |  |
| Data Collection                    | Implementing Public Health Prevention Strategies for Obesity, Diabetes, Heart Disease and Stroke through<br>Chronic Disease Coordinating Networks |                                                               |  |  |
| Record Status Dashboard            |                                                                                                    |                                                               |  |  |
| Add / Edit Records                 | Instructions                                                                                                    |                                                               |  |  |
| Record ID 16-1 Select other record | 1. DATA ARE NOT SAVED AUTOMATICALLY!                                                                                                    |                                                               |  |  |
| Data Collection Instruments:       | Use the links at the bottom of the page or in the floating box to save. The action for each link is:                                              |                                                               |  |  |
| CDCN Information                   | "Save Record" returns to Add/Edit Record                                                                                                    | ls page.                                                      |  |  |

Measure 1 (1.1)

Measure 3 (1.2)

Measure 5 (1.3)

Measure 7 (1.4)

When beginning a new record, complete the CDCN Information first to identify the reporting period.

## Record ID is an autogenerated number. Each of the forms completed for a report period have the same ID.

Verify all forms have the same Record ID when moving to a new one.

#### Data Entry Section of CDCN Information

| Reporting Period ID                  |                                                 |
|--------------------------------------|-------------------------------------------------|
| * must provide value                 | Please use format of VVVY_report due_CDCN name. |
| Reporting Year                       |                                                 |
| * must provide value                 | YYYY                                            |
| Month Report Due (Feb or Aug)        |                                                 |
| * must provide value                 |                                                 |
| Name of Person Entering Data         |                                                 |
| * must provide value                 |                                                 |
| Email of Person Entering Data        |                                                 |
| * must provide value                 |                                                 |
| Phone Number of Person Entering Data |                                                 |
| * must provide value                 |                                                 |
| Form Status                          |                                                 |
| Complete?                            | Incomplete                                      |

- > The Record ID is displayed in both the Main Viewing Area and above the list of forms in the Menu Area.
- > The record ID will be further enhanced with the Reporting Period ID as described below.

## **Reporting Period ID**

- > A secondary unique field used with the Record ID to identify a unique record.
  - The Reporting Period ID contains three pieces of data:
    - 1. Year
    - 2. Month report is due (abbreviate as **Feb** or **Aug** ONLY). Please do not spell out the month or change the case to ensure correct data export.
    - 3. CDCN name
  - Generative "YYYY\_month\_CDCN name" format.
  - It is very important that the information is entered EXACTLY as demonstrated in the Feb 2017 reporting examples below.
    - o 2017\_Feb\_Bixby
    - o 2017\_Feb\_GDAHC
    - o 2017\_Feb\_GRYMCA
    - o 2017\_Feb\_NKFM
  - After selecting a save option, the Reporting Period ID is displayed beside the Record ID. This does not change the Record ID, but describes the time period of the record.

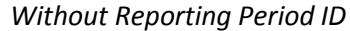

With Reporting Period ID

| select record 🔻 | select record                             |
|-----------------|-------------------------------------------|
| select record   | select record                             |
| 16-1            | 16-1 (Reporting Period ID 2015_Oct_Bixby) |

- Reporting Year and Month Report Due are provided to assist with data analysis when working with exported data.
- > Name of Person Entering Data, Email of Person Entering Data, and Phone Number of Person Entering Data
  - Person who can be contacted for questions about the report.
  - Phone Number: only need to enter numbers only no hyphens needed.
- Form Status
  - Select Complete when finished with data entry.
  - Data may be edited when selecting Complete for the status until the record locked by the administrator. The status may be changed as often as needed until the record is locked.

## <u>MEASURE 1 (1.1)</u>

#### > Number of Locations

- Enter the number of locations needed to include in the report. A corresponding number of textbox groups will then display.
- The number of items may be changed at any time should more/less groups be needed. Reducing the number after data has been entered for all groups will trigger a message that data will be deleted.

| Measure 1 | (1.1) | Before | Number | of I | Locations | is Entered |
|-----------|-------|--------|--------|------|-----------|------------|
|-----------|-------|--------|--------|------|-----------|------------|

| ■ Measure 1 (1.1)                                                                                                    |               |  |
|----------------------------------------------------------------------------------------------------|---------------|--|
| Editing existing Record ID 19-4 (Reporting Period ID 2017_Feb_NKFM)                                                                                                    |               |  |
| Record ID                                                                                                    | 19-4          |  |
| CDC Measure 1 (1.1)<br>Key community locations that implement nutrition and beverage standards.<br>*** DATA ARE NOT SAVED AUTOMATICALLY. Remember to Save and Continue often. *** |               |  |
| Number of Locations                                                                                                    |               |  |
| Please enter the number of key community locations where you worked                                                                                                    |               |  |
| on implementing nutrition and beverage standards during this reporting                                                                                                    |               |  |
| The number of locations may be changed should more/less groups be needed.                                                                                                    | maximum of 20 |  |
| * must provide value                                                                                                    |               |  |
| Form Status                                                                                                    |               |  |
| Complete?                                                                                                    | Incomplete    |  |

#### Measure 1 (1.1) After Number of Locations is Entered

| 🚆 Measure 1 (1.1)                                                                               |                |  |  |
|-------------------------------------------------------------------------------------------------|----------------|--|--|
| Editing existing Record ID 19-4 (Reporting Period ID 2017_Feb_NKFM)                             | _              |  |  |
| Record ID                                                                                       | 19-4           |  |  |
| CDC Measure 1 (1.1)<br>Key community locations that implement nutrition and beverage standards. |                |  |  |
| DATA ARE NOT SAVED AUTOMATICALLY. Remember to Save and C                                        | ontinue often. |  |  |
| Number of Locations                                                                             |                |  |  |
| Please enter the number of key community locations where you worked                             |                |  |  |
| on implementing nutrition and beverage standards during this reporting                          | 1              |  |  |
| The number of locations may be changed should more/less groups be needed.                       | maximum of 20  |  |  |
| * must provide value                                                                            |                |  |  |
| Measure 1 (1.1)<br>Location 1                                                                   |                |  |  |
| Measure 1 (1.1) Location 1<br>Name of Venue                                                     |                |  |  |
| * must provide value                                                                            |                |  |  |
| Measure 1 (1.1) Location 1<br>Street Address                                                    |                |  |  |
| * must provide value                                                                            |                |  |  |
| Measure 1 (1.1) Location 1<br>City                                                              |                |  |  |
| Measure 1 (1.1)   ocation 1                                                                     |                |  |  |
| Zip * must provide value                                                                        |                |  |  |
|                                                                                                 |                |  |  |
|                                                                                                 |                |  |  |
| Measure 1 (1.1) Location 1<br>Notes                                                             |                |  |  |
|                                                                                                 | Errord         |  |  |
| Form Status                                                                                     | Expand         |  |  |
| Complete 2                                                                                      |                |  |  |
| Complete ?                                                                                      |                |  |  |

#### REMAINING FORMS

- On all of the remaining forms, the first or second field requires entry of a number similar to the Number of Locations on Measure 1 (1.1). A corresponding number of textbox groups will then display.
- > The number of items may be changed at any time should more/less groups be needed.
- > The forms do not have to be completed in any order and do not have to be done in one sitting.

*Remember* – *Data are not saved automatically! Save often.* 

# DATA REPORTS & EXPORT

## PDF FORMAT

- Option 1 Record Home Page
  - Select Add / Edit Records link in Menu Area.
  - Select a record to open.
  - Download data for all forms from link titled Choose action for record.

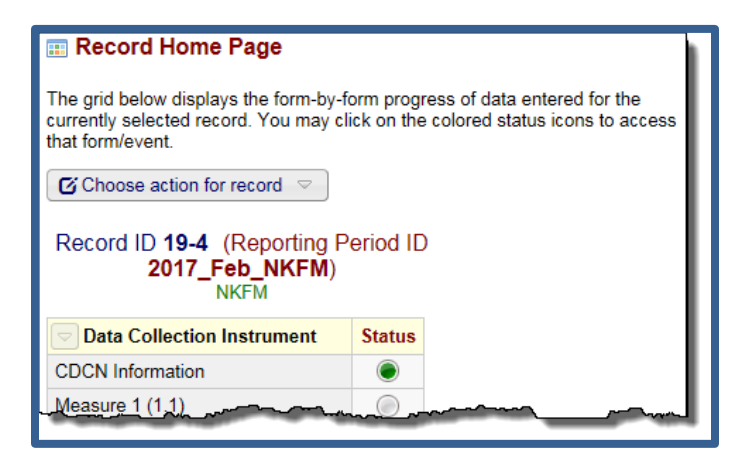

#### Option 2 – Selected Record

- Select Add / Edit Records link in Menu Area.
- Select a record to open.
- Select a form.
- Select desired option from the link titled Download PDF of instrument(s) at the top of each form.

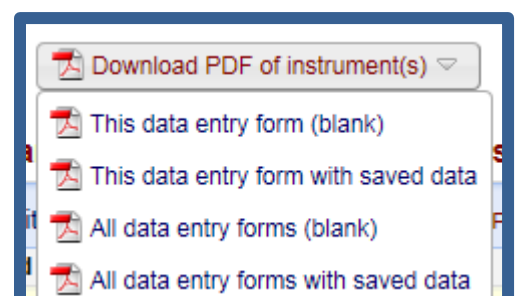

#### > Option 3 – Quick Tasks

- Select Export data link in Quick Tasks on the Project Home page,
- @ OR Data Exports, Reports, and Stats under Applications section in the Menu Area. and
- Then the PDF & Other Export Options tab.

| ☆ Project Home | 🗐 Proje         | Applications                     |                            |
|----------------|-----------------|----------------------------------|----------------------------|
| Quick Tasks    | The C           | Data Exports, Reports, an        | d Stats                    |
| Export data    | a quic<br>Expor | Data Exports, Reports, and Stats | MIDEO: How to use          |
|                | ,               | Create New Report                | PDF & Other Export Options |

## SPREADSHEET/STATISTICAL FORMAT

- Custom reports created using the Create New Report tab or My Reports & Exports tab produce the information in a spreadsheet format.
- > Information may be viewed online or exported using one of the export formats shown below.

| Exporting "All data (all records and field                                    | s)" ×                                                                                                    |
|-------------------------------------------------------------------------------|----------------------------------------------------------------------------------------------------|
| Select your export settings, which includes the export format (Excel/<br>set. | CSV, SAS, SPSS, R, Stata) and whether or not to perform de-identification on the data                                                                                                    |
| Choose export format                                                          | De-identification options (optional)                                                                                                    |
| CSV / Microsoft Excel (raw data)                                              | The options below allow you to limit the amount of sensitive information that you are exporting out of the project. Check all that apply.                                                |
| O CSV / Microsoft Excel (labels)                                              | Remove all tagged Identifier fields (tagged in Data Dictionary) Hash the Record ID field (converts record name to an unrecognizable value) Free-form text:                               |
| SPSS SPSS Statistical Software                                                | Remove unvalidated Text fields (i.e. Text fields other than dates, numbers, etc.) Remove Notes/Essay box fields Date and datetime fields:                                                |
| SAS SAS Statistical Software                                                  | Remove all date and datetime fields     OR —     Shift all dates by value between 0 and 364 days     (chifted amount determined by algorithm for each record)     What is date shifting? |
| O R Statistical Software                                                      | Deselect all options                                                                                                    |
| Stata Statistical Software                                                    |                                                                                                    |
|                                                                               |                                                                                                    |
|                                                                               | Export Data Cancel                                                                                                    |